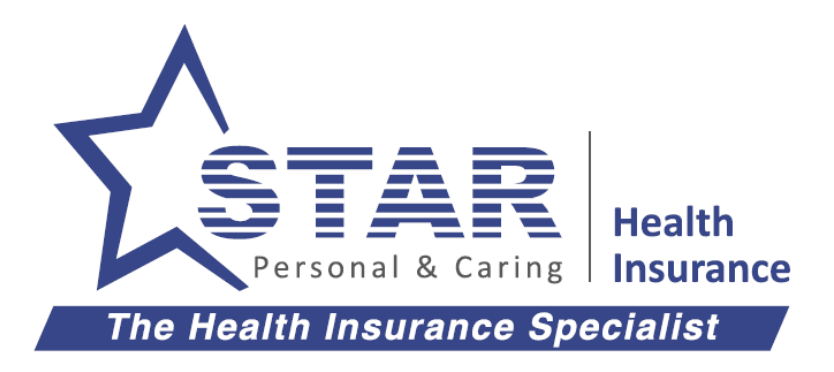

# **User Manual**

# **Star Outpatient Portal**

| Date        | Author                 | Reviewer            | Version | Description |
|-------------|------------------------|---------------------|---------|-------------|
| 09 Sep 2020 | Rajesh P V             | Krithika Perumal    | 1.0     | User Manual |
|             | Training & Development | Senior Manager – IT |         |             |
| 07 Dec 2020 | Rajesh P V             | Krithika Perumal    | 2.0     | User Manual |
|             | Training & Development | Senior Manager – IT |         |             |
| 09 Mar 2021 | Rajesh P V             | Krithika Perumal    | 3.0     | User Manual |
|             | Training & Development | Senior Manager – IT |         |             |

Document Release Department: Training and Development

# TABLE OF CONTENTS

| 1. | Introduction                                                                                                    |
|----|----------------------------------------------------------------------------------------------------|
| 2. | About this User Manual                                                                                                    |
| 3. | Customer Onboarding                                                                                                    |
| 4. | Feature Highlights                                                                                                    |
| 5. | Doctors7                                                                                                    |
| Α  | . Filter Criteria7                                                                                                    |
| В  | . Search Display8                                                                                                    |
| С  | Booking Appointment                                                                                                    |
| D  | . Booking Details9                                                                                                    |
| E  | Selecting Insured Peron Details9                                                                                                    |
| F. | My Orders       11         i.       Order Details       12         ii.       Reschedule Order       12         iii.       Cancel       13 |
| 6. | Lab Test                                                                                                    |
| Α  | . Booking Page15                                                                                                    |
| В  | . Booking Details16                                                                                                    |
| С  | Selecting Insured Person Details17                                                                                                    |
| D  | My Orders       19         i.       Order Details       19         ii.       Reschedule Order       20         iii.       Cancel       20 |
| 7. | Medicines 22                                                                                                    |
| Α  | . Booking Page22                                                                                                    |
| В  | . Booking Details23                                                                                                    |
| С  | . Select a Store                                                                                                    |
| D  | . Booking Confirmation Page25                                                                                                    |
| E  | My Orders26                                                                                                    |

# 1. Introduction

- 1. In this User Manual, you would come across specific tasks and sequential steps that are required to complete the process as a user.
- 2. You are expected to register with a valid mobile number while using the Star Outpatient Portal and follow the steps per this document to complete the process successfully.
- 3. In case of any difficulty, please refer to this document and proceed further.

# 2. About this User Manual

This user manual is prepared to inform the features available for Star Customers to avail OP Services, appointment booking, and cashless service/payment gateway facility. Star Health Insurance continues to work in a secure and user friendly environment.

- This manual describes the functions available in Star Outpatient Portal, which has been introduced to facilitate outpatient service to the Star Customers. This interface is helpful in quick and prompt service to the Star Customers.
- 2. The Outpatient Portal features the following,
  - a. Customer profile and address book maintenance
  - Catalog of Doctors/Service providers for OP Consultation, Diagnostic Centers and e Pharmacy services for Home Delivery or Store Pickup
  - c. Appointment booking based on customer flexibility with options to Reschedule/Cancel
  - d. Realtime Cashless eligibility check and payment gateway options

This Star Outpatient Portal is an advanced mode for Star Customers to avail and track the above services with informative screens for easy navigation.

# 3. Customer Onboarding

1. Open **Star Power** app and click on **Outpatient Cashless Bookings** banner, located on the main screen.

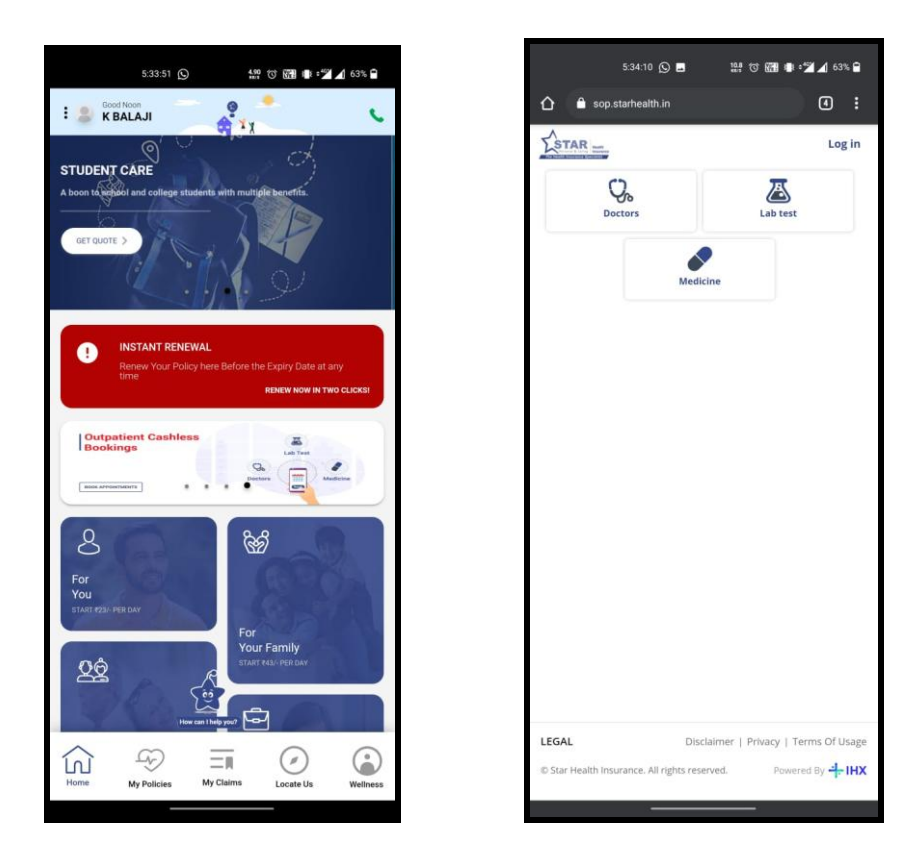

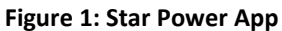

 For customers visiting Star Health website – Navigate to <u>www.starhealth.in</u> > Claims > Hospitals > Outpatient Appointments to reach the Star Outpatient portal Landing Page.

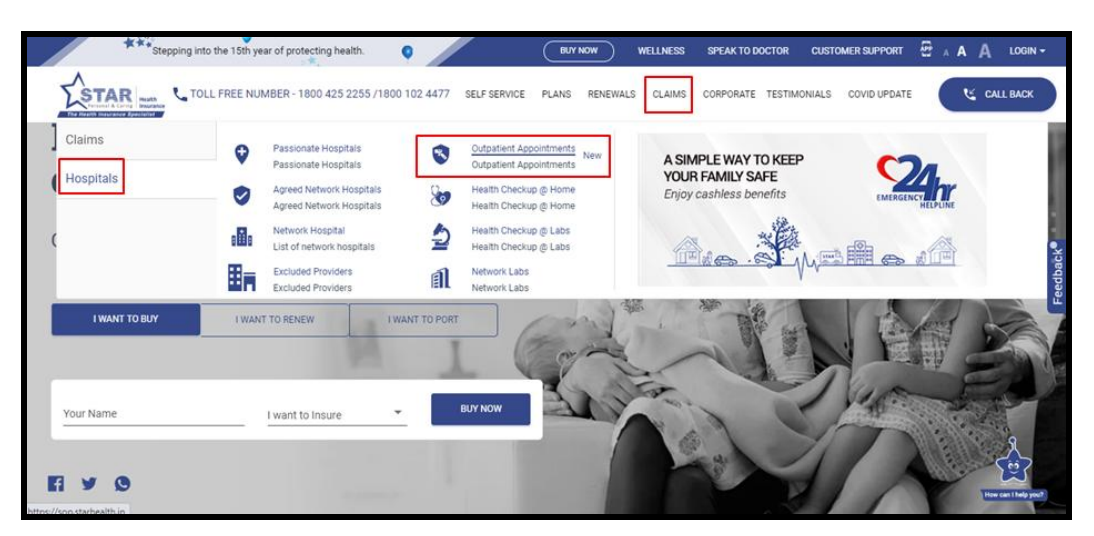

Figure 2: Star Health Main Page

3. Alternatively, enter <u>https://sop.starhealth.in</u> in the browser to reach the Landing Page.

4. Enter the **Phone Number** (the registered mobile number in Star Health records) and **OTP** (received in registered mobile number) for logging into the **Star Outpatient Portal**.

| STAR |                                 |                         | 1 Log in               |
|------|---------------------------------|-------------------------|------------------------|
|      | 2 Octors Lab test               | Medicine                |                        |
| 3    | 🕏 Bengaluru Search a speciality | Q                       |                        |
|      | Consultation is available       | in 2 cities             |                        |
|      |                                 |                         |                        |
|      |                                 |                         |                        |
|      |                                 |                         |                        |
|      |                                 | © Star Health Insurance | a All rights reserved. |

Figure 3: Landing Page

- 1. Log In Click to enter Sign Up/ Login screen
- 2. The Outpatient (OP) services available are Doctors, Lab Test and Medicine
- 3. Search a specialty of your choice for the selected service.

#### i. Sign Up

Any first time login will lead the Star Customer to Sign up page as shown below.

| STAR |                         |
|------|-------------------------|
|      | LOGIN SIGN UP           |
|      | Name                    |
|      | Balaji.mk               |
|      | Phone Number            |
|      | 9600303576 Send OTP     |
|      | Email                   |
|      | balaji.mk@starhealth.in |
|      | Select gender           |
|      | Male *                  |
|      | Enter DOB               |
|      | 31/12/1984              |
|      | OTP                     |
|      |                         |
|      | Submit                  |
|      |                         |
|      |                         |

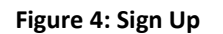

- a. Enter your Name.
- b. Enter Phone Number (as per Star Health Customer records)
- c. Enter Email ID
- d. Select Gender using drop-down
- e. Enter DOB
- f. Enter OTP, as received in registered mobile number
- g. Click **Submit** to access the portal.

#### ii. Login

A registered Star Customer enters the **Phone Number** and click **Send OTP** button to receive OTP.

| STAR M |                            |  |
|--------|----------------------------|--|
|        |                            |  |
|        |                            |  |
|        | LOGIN SIGN UP Phone Number |  |
|        | 9600303576 Send OTP OTP    |  |
|        | Submit                     |  |
|        |                            |  |
|        |                            |  |

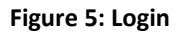

Enter the **OTP** and click **Submit** button to reach the SOP landing page.

# 4. Feature Highlights

The Star Customer is facilitated with a smooth transition of service enablement using Star Outpatient Portal. The primary objectives addressed through this interface are as below:

- Signup/Login by customer with their registered mobile number
- Choosing an Outpatient service for the customer location
- Select appointment date and time
- Select insured person and avail cashless facility

| Sign-up/Login                        | <ul> <li>Simple signup with Mobile number and Email ID</li> <li>Registered mobile number fetches OP policy details and insured person details from<br/>Star core system.</li> </ul>                                                       |
|--------------------------------------|----------------------------------------------------------------------------------------------------|
| OP Services                          | • Customer can choose their location and browse through the OP service catalog                                                                                                    |
| Appointment Booking                  | <ul> <li>Available date and time slots of the network service providers chosen are available for selection.</li> <li>The insured persons eligible for OP service is made available for selection</li> </ul>                               |
| Cashless Service/<br>Payment Gateway | <ul> <li>Upon selection, on real time, the eligibility is verified and customer can avail the cashless service.</li> <li>For any in-eligible service/partial eligibility, customer has the facility to make remaining payment.</li> </ul> |

#### Figure 6: Customer Journey

## 5. Doctors

After choosing the speciality for the Doctor service in the landing page, this filter search page helps the Star Customer to locate and identify the most appropriate Doctors or Physicians of their choice.

As an outpatient, the customer can use various parameters to narrow and filter their search.

|  | Post Orthonocidision in D | lange lange                                 | 2                                         | SORT BY          |
|--|---------------------------|---------------------------------------------|-------------------------------------------|------------------|
|  | Best Orthopaedician in B  | engaluru                                    | 2                                         | None *           |
|  | FILTER BY Reset all       | M Dr. Renu Dadiala Arora<br>Sports Medicine | At Manipal Hospital<br>© Old Airport Road | ₹ 618            |
|  | Manipal Hospital ×        |                                             | M T W T F 5 5                             |                  |
|  | Old Airport Road ×        |                                             |                                           |                  |
|  | MEDICAL CENTER Clear      | M Sports Medicine                           | At Manipal Hospital<br>1 Old Airport Road | r 618            |
|  | Start typing Q            |                                             | M T W T F S S                             | Book Appointment |
|  | Manipal Hospital          |                                             |                                           |                  |
|  | LOCATION Clear            |                                             |                                           |                  |
|  | Start typing Q            |                                             |                                           |                  |
|  | Old Airport Road          |                                             |                                           |                  |
|  | GENDER                    |                                             |                                           |                  |
|  | M                         |                                             |                                           |                  |
|  | 105 62010                 |                                             |                                           |                  |

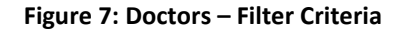

## A. Filter Criteria

The available parameters to perform the filtering are,

- a. Medical Center Listed hospital, clinics and Doctors
- b. Location Areas where the service providers are available
- c. Gender The gender of medical practitioner, if necessary
- d. Age Group The age category of medical practitioner

#### B. Search Display

The search results displays the following details,

- a. Name of the Doctor or Practitioner
- b. Area of Medicine or Specialty
- c. Location of the Hospital or Medical Center
- d. Available days of the Week
- e. Book Appointment button to click and fix an appointment
- f. Consultation Fees (in INR)

#### C. Booking Appointment

To book an appointment, using the Calendar, select the available date and click on the time slot you want to book. The selected date and time will be reflected in the line adjacent to Continue button.

| <br>Martadoversi additi  |                                                                                                    |  |
|--------------------------|----------------------------------------------------------------------------------------------------|--|
| Best Orthopaedician in 1 | Bengaluru None •                                                                                                    |  |
| FILTER BY Reset all      | M Dr., Renu Dadiala Arora A: Manipal Hospital 7.618<br>Sports Medicine Ölde Anport Raad                                                                                                    |  |
| Manipal Hospital x       | M. T. W. T. F. S. S. U000 Appointment                                                                                                    |  |
| Old Airport Road x M x   | ×                                                                                                    |  |
| MEDICAL CENTER Clear     | Select your preferred appointment date and time                                                                                                    |  |
| Start typing Q,          | Thu         Fri         Sat.         Sun         Mon         Tue         Wed         O           10 Sep         11 Sep         12 Sep         13 Sep         14 Sep         15 Sep         16 Sep         16 Sep |  |
| 🕑 Manipal Hospital       | Austative Austative Austative Austative Austative Austative                                                                                                    |  |
| LOCATION Clear           | 10:00 AM 10:30 AM 11:00 AM 11:30 AM 12:00 PM 12:30 PM 01:00 PM                                                                                                    |  |
| airport 🗙                | Selected appointment on Thu Sep 10, 10:00 AM Continue                                                                                                    |  |
| Clid Airport Road        |                                                                                                    |  |
| GENDER Clear             |                                                                                                    |  |
| ₩ F                      |                                                                                                    |  |
| AGE GROUP                |                                                                                                    |  |

Figure 8: Doctors – Booking Appointment

Click **Continue** button to go with preferred appointment date and time.

## D. Booking Details

A confirmation window with Customer/Patient details is made available, where the customer can enter/choose the person for whom they want to avail the OP service..

| Sp<br>by/                                | orts Medicine<br>Ianipal Hospital,Old Airport Road     | BOOKING DETAILS Date: Thu Sep 10 Time: 10:00 AM                                                           |
|------------------------------------------|--------------------------------------------------------|----------------------------------------------------------------------------------------------------|
| () c                                     | ustomer/Patient Details                                | Select beneficiary                                                                                        |
|                                          | Whom?<br>Gender<br>Date of birth<br>Mobile<br>Email ID | Select beneficiary                 Male             O             Female               2020             * |
|                                          |                                                        | Continue booking                                                                                          |
| (2) P                                    | ayment Details                                         | Package price: Rs.618                                                                                     |
| LEGAL<br>Disclaimer   Privacy   Terms Of | Usagé                                                  | © Star Health Insurance. All rights reserved.<br>Powered By 4 <mark>1</mark> ∞ <b>IHX</b>                 |

Figure 9: Booking Details

Here, the Customer can select self or other beneficiary based on the Star Policy (both individual and floater policies) for which Outpatient services are eligible.

## E. Selecting Insured Peron Details

Here, the policy details are fetched as aligned with registered phone number of the policy holder. All the OP eligible policies are listed and the respective beneficiaries under these policies are visible.

|                                 |                                                     | BOOKING DETAILS                                                       |                                      |
|---------------------------------|-----------------------------------------------------|-----------------------------------------------------------------------|--------------------------------------|
| Of<br>by                        | ostetrician/Gynaecologist<br>Motherhood,Indiranagar | Date: We<br>Time: 10:                                                 | d Sep 9<br>30 AM                     |
| ( <b>1</b> )                    | Eustomer/Patient Details                            |                                                                       | Select beneficiary                   |
|                                 | Whom?                                               | Select beneficiary                                                    | ~                                    |
|                                 | Gender                                              | Star Outpatientcare Insurance<br>Policy(P/151118/01/2021/003880)      |                                      |
|                                 | Date of birth                                       | sriram                                                                |                                      |
|                                 | Mobile                                              | shreya                                                                |                                      |
|                                 | Email ID                                            | Senior Citizens Red Carpet - Revised<br>2019(P/151118/01/2021/003552) |                                      |
|                                 |                                                     | TEST                                                                  |                                      |
|                                 | Payment Details                                     | Star Health Gain Insurance -<br>Revised(P/151118/01/2021/003876)      | re price: Rc 500                     |
|                                 | ayment Details                                      | balaji                                                                | epite. Ks.300                        |
| LECAL                           |                                                     | kalaivani                                                             | Constant in the second second second |
| Disclaimer   Privacy   Terms Of | Usage                                               | Star Outpatientcare Insurance<br>Policy(P/151118/01/2021/003877)      | Powered By ++- IHX                   |

**Figure 10: Selecting Policy Holder Details** 

- 1. Browse through the eligible policies and select the appropriate beneficiary
- 2. Based on the insured person selected, the Gender is auto populated from the Star insurance policy.

|                         |                                    | BOOKING DETAILS         |                                   |             |
|-------------------------|------------------------------------|-------------------------|-----------------------------------|-------------|
| Obstetric<br>byMotherho | an/Gynaecologist<br>od,Indiranagar |                         | Date: Wed Sep 9<br>Time: 10:30 AM |             |
| ① Custom                | er/Patient Details                 |                         |                                   | sriram      |
|                         | Whom?                              | sriram                  | ~                                 |             |
|                         | Gender                             | Male Female             |                                   |             |
|                         | Date of birth                      | 1989 • 08               | • 26 •                            |             |
|                         | Mobile                             | +91 9600303576          |                                   |             |
|                         | Email ID                           | balaji.mk@starhealth.in |                                   |             |
|                         |                                    | Continue booking        |                                   |             |
| 2 Paymer                | t Details                          |                         | Package pr                        | ice: Rs.500 |

#### Figure 11: Selecting Policy Holder Details

- 3. By default, the Date of Birth is automatically displayed
- 4. Mobile and Email ID is pulled from the registered profile
- 5. Payment details show the package price (in INR)

|                                                | BOOKING DETAILS                                                                         |                                   |           |  |
|------------------------------------------------|-----------------------------------------------------------------------------------------|-----------------------------------|-----------|--|
| Obstetrician/Gynaec<br>byMotherhood,Indiranage | ologist                                                                                 | Date: Wed Sep 9<br>Time: 10:30 AM |           |  |
| 1 Customer/Patient                             | Details                                                                                 |                                   | sriram    |  |
| 2 Payment Details                              |                                                                                         | Package price                     | e: Rs.500 |  |
|                                                | Wallets                                                                                 |                                   |           |  |
|                                                | Star Cashless OPD *                                                                     |                                   |           |  |
|                                                | Your wallet amount is locked.If you don't proceed with boo<br>released after 5 minutes. | king it will be                   |           |  |
|                                                | Package price                                                                           | ₹ 500                             |           |  |
|                                                | Deductions(-)                                                                           |                                   |           |  |
|                                                | Star Cashless OPD                                                                       | 500                               |           |  |
|                                                | Final amount payable                                                                    | ₹ 0                               |           |  |
|                                                | Proceed to payment                                                                      |                                   |           |  |
|                                                | Proceed to payment                                                                      |                                   |           |  |

**Figure 12: Payment Details** 

In the above example, since this beneficiary is covered under a Star Policy with Cashless OPD Facility with wallet showing checked. Hence, the package price is adjusted with the Star Cashless OPD available in the wallet.

If the eligibility is lesser than the package price, the customer can opt to pay the remaining amount through the various payment gateway options available and complete the booking.

| Your order p                                                     | laced successfully                                                                             |                                      |
|------------------------------------------------------------------|------------------------------------------------------------------------------------------------|--------------------------------------|
| Consultation - New Appointment Request<br>Request 16: 11338      | Order placed on<br>7-Sep-2020                                                                  |                                      |
| Dr. Disha Sridhar<br>Obstetrician/Gynaecologist<br>Motherhood    | Appointment<br>For: sriram<br>Date & time: 9-Sep-2020 10:30 AM                                 |                                      |
| No 324, Cmh Road, Indiranagar 1st Stage Indiranagar<br>Bengaluru | Order Price<br>This is an acknowledgement of your or<br>You will receive confirmation email/SN | ₹ 500<br>der request.<br>AS shortly. |
| Go to your orders                                                |                                                                                                | Home                                 |
| Go to your orders                                                |                                                                                                | Home                                 |

On click of **Proceed to Payment** button the payment is processed and order is placed successfully.

Figure 13: Payment Successful Notification

The new appointment request for consultation is successful with the payment completion. The acknowledgement of the order from the service provider is sent to Star Customer through registered phone number as an SMS or as an email. The acknowledgement received is an assurance of service from the service provider.

#### F. My Orders

This screen displays the order history and details of appointment in a chronological order with the latest order on top based on the Ordered Date and Request Id.

| Regis<br>Receive                                           |                                                                               |                  |                                             |
|------------------------------------------------------------|-------------------------------------------------------------------------------|------------------|---------------------------------------------|
| My Orders                                                  | •                                                                             |                  | Total orders: 15 All orders *               |
| Ordered<br>7-Sep-2020                                      | Re<br>11                                                                      | equest Id<br>338 | Price<br>* 500                              |
| Consultation<br>Status<br>Appointment date<br>Patient Name | Obstetrician/Gynaecologist<br>New Appointment Request<br>9-Sep-2020<br>sriram | By Motherhood    | Order details<br>Reschedule Order<br>Cancel |
| Ordered<br>28-Aug-2020                                     | Re<br>11                                                                      | quest ld<br>308  | Price<br>₹0                                 |
| Product<br>Status<br>Appointment date<br>Patient Name      | Pharmacy<br>New Appointment Request<br>28-Aug-2020<br>kishore                 | By PharmEasy     | Order details                               |
| Ordered<br>28-Aug-2020                                     | Re<br>11                                                                      | quest ld<br>307  | Price<br>T 0                                |

Figure 14: My Orders

There is a list of functional buttons to act on any particular order.

#### i. Order Details

Click this button to view the order details,

| ESTAR                |                                                                  |                                                                |                     |                            | 7 |
|----------------------|------------------------------------------------------------------|----------------------------------------------------------------|---------------------|----------------------------|---|
|                      | Order details                                                    |                                                                |                     |                            |   |
|                      | Consultation - New Appointment Request<br>Request ld: 11338      | Order placed on<br>7-Sep-2020                                  |                     |                            |   |
|                      | Dr. Disha Sridhar<br>Obstetrician/Gynaecologist<br>Motherhood    | Appointment<br>For: sriram<br>Date & time: 9-Sep-2020 10:30 AM |                     |                            |   |
|                      | No 324, Cmh Road, Indiranagar 1st Stage Indiranagar<br>Bengaluru | Order Price                                                    | ₹ 500               |                            |   |
|                      |                                                                  | Wallet Amount                                                  | ₹ 500               |                            |   |
|                      |                                                                  |                                                                |                     |                            |   |
|                      | Go to your orders                                                |                                                                | Home                |                            |   |
|                      |                                                                  |                                                                |                     |                            |   |
|                      |                                                                  |                                                                |                     |                            |   |
| LEGAL                |                                                                  |                                                                | © Star Health Insur | ance. All rights reserved. |   |
| Disclaimer   Privacy | Terms Of Usage                                                   |                                                                |                     | Powered By 🕂 IHX           |   |

#### Figure 15: Order Details

#### *ii.* Reschedule Order

Click this button to reschedule the order within the available date and time slots without any change to the service opted.

| My Orders                                             |                                                                      |                                 |                                                 |             |
|-------------------------------------------------------|----------------------------------------------------------------------|---------------------------------|-------------------------------------------------|-------------|
| View as                                               |                                                                      |                                 | Total orders: 15 All                            | orders 🔻    |
| Reschedule Obstetrici                                 | n/Gynaecologist(Consultation) with Motherhood                        |                                 |                                                 | ×           |
| Select your preferred a                               | ppointment date and time                                             |                                 |                                                 |             |
| Ked<br>9 Sep<br>Available                             | Thu Fri Sa<br>10 Sep 11 Sep 12 S<br>Available Available Avail        | at Sun<br>Sep 13 Sep<br>Holiday | Mon Tue<br>14 Sep 15 Sep<br>Available Available | $\odot$     |
| 10:30 AM 11:                                          | 00 AM 11:30 AM 12:00 PM 12:30 PM 01:00 PM                            | 01:30 PM                        |                                                 |             |
|                                                       |                                                                      | Sel                             | lected appointment on Wed Sep 9, 10:30          | AM Continue |
| Product<br>Status<br>Appointment date<br>Patient Name | Pharmacy By Pha<br>New Appointment Request<br>28-Aug-2020<br>kishore | armEasy                         | Order                                           | details     |
|                                                       |                                                                      |                                 |                                                 |             |

Figure 16: Reschedule Order

Select the new preferred appointment date and time to reschedule the order. Click **Continue** button and the order gets rescheduled.

| Order details         Consultation - Rescheduled<br>Request ld: 11345       Order placed on<br>8-Sep-2020         Dr. Renu Dadiala Arora<br>Sports Medicine       Propintment<br>For: striam<br>Date & time: 10-Sep-2020 10:00 AM         Manipal Hospital<br>#98 Rustom Bagh, Hal Alrport Road Old Alrport Road<br>Bengaluru       Order Price       € 618         Go to your orders       Manipal                                                                                                    | STAR - |                                                                 |                                                                        |       |  |
|----------------------------------------------------------------------------------------------------|--------|-----------------------------------------------------------------|------------------------------------------------------------------------|-------|--|
| Consultation - Rescheduled<br>Request Id: 11345     Order placed on<br>8-Sep-2020       Dr. Renu Dadiala Arora<br>Sports Medicine     Appointment<br>For: sriram<br>Date & time: 10-Sep-2020 10:00 AM       Manipal Hospital<br>#98 Rustom Bagh, Hal Airport Road Old Airport Road<br>Bengaluru     Order Price     1       Order Price     1     618       Wallet Amount     1     618                                                                                                    |        | Order details                                                   |                                                                        |       |  |
| Dr. Renu Dadiala Arora       Appointment         Sports Medicine       For: sriram         Manipal Hospital       Bet & time: 10-Sep-2020 10:00 AM         #98 Rustom Bagh, Hal Airport Road Old Airport Road       Order Price       to 618         Wallet Amount       to 618                                                                                                    |        | Consultation - Rescheduled<br>Request ld: 11345                 | Order placed on<br>8-Sep-2020                                          |       |  |
| #98 Rustom Bagh, Hal Airport Road Old Airport Road<br>Bengaluru<br>Go to your orders<br>Go to your orders                                                                                                    |        | Dr. Renu Dadiala Arora<br>Sports Medicine<br>Manipal Hospital   | <b>Appointment</b><br>For: sriram<br>Date & time: 10-Sep-2020 10:00 AM |       |  |
| Go to your orders For the second second seco |        | #98 Rustom Bagh, Hal Airport Road Old Airport Road<br>Bengaluru | Order Price                                                            | ₹ 618 |  |
| Go to your orders Home                                                                                                    |        |                                                                 | Wallet Amount                                                          | ₹ 618 |  |
|                                                                                                    |        | Go to your orders                                               |                                                                        | Home  |  |

Figure 17: Reschedule Order Details

The Star Customer gets the order rescheduled and is shown as above. For the rescheduled order, there is a separate acknowledgement that would be received from the service provider.

#### iii. Cancel

Click on this button to cancel the order.

| My Orders                                                          |                                                 |                                       |                      |          |
|--------------------------------------------------------------------|-------------------------------------------------|---------------------------------------|----------------------|----------|
| View as                                                            |                                                 |                                       | Total orders: 18 All | orders 🔹 |
|                                                                    |                                                 |                                       |                      |          |
| Cancel Sports Medicin                                              | e(Consultation) with Manipal Hospital           |                                       |                      | ×        |
|                                                                    | I have booked another                           | appointment on Star Health Insurance. | ×.                   |          |
|                                                                    | done                                            |                                       |                      |          |
|                                                                    |                                                 |                                       | Confirm Cancel       |          |
|                                                                    | Apollo Pharmacy Package                         | By Apollo                             | Order                | details  |
| Pharmacy<br>Product<br>Status<br>Appointment date<br>Patient Name  | New Appointment Request<br>7-Sep-2020<br>sriram |                                       |                      |          |
| Pharmacy<br>Product<br>Status<br>Appointment date.<br>Patient Name | New Appointment Request<br>7-Sep-2020<br>sriram |                                       |                      |          |

Figure 18: Cancel Order

Select the appropriate reason from drop-down to cancel the order. Enter the reason and click **Confirm Cancel**.

| Consultation - Cancelled<br>Request Id: 11345                   | Order placed on<br>8-Sep-2020                               |                |  |
|-----------------------------------------------------------------|-------------------------------------------------------------|----------------|--|
| Dr. Renu Dadiala Arora<br>Sports Medicine<br>Manipal Hospital   | Appointment<br>For: sriram<br>Date & time: 10-Sep-2020 10:0 | 10 AM          |  |
| #98 Rustom Bagh, Hal Airport Road Old Airport Road<br>Bengaluru | Order Price                                                 | ₹ 618          |  |
|                                                                 | Wallet Amount                                               | ₹ 618          |  |
| Go to your orders                                               |                                                             | Home           |  |
| Go to your orders                                               | Wallet Amount                                               | ₹ 618<br>Horne |  |

Figure 19: Cancel Order Details

The cancelled order details are displayed and upon cancellation, any out of pocket expenses on the order price is refunded back to the payment mode chosen at the time of original payment. Any Star Cashless wallet amount locked against the cancelled booking is released for usage later.

## 6. Lab Test

The Star Customer can avail the benefit of different type of lab tests to be performed through diagnostic centers of their choice through this outpatient portal. For availing cashless facility, a prescription of consultation upload is mandatory.

| LSTAR                              |               |                                                                                                    |                                                                                        | 0 |
|------------------------------------|---------------|----------------------------------------------------------------------------------------------------|----------------------------------------------------------------------------------------|---|
|                                    |               | Doctors                                                                                                    |                                                                                        |   |
|                                    | 🕈 Chennal     | Type to search for any test (ex: blood)                                                                                                    | Q                                                                                      |   |
|                                    |               | T3<br>T4<br>HBA1C<br>Liver Function Test<br>CBC<br>Lipid Profile<br>Platelet Count<br>ESR<br>Thyrold Stimulating Hormone - TSH<br>Vitamin B12 |                                                                                        |   |
| LEGAL<br>Disclaimer   Privacy   Te | erms Of Usage |                                                                                                    | © Star Health Insurance. All rights reserved.<br>Powered By <del>-1</del> + <b>IHX</b> |   |

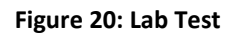

Select the location and enter the lab tests to be performed, as required. The search results are listed and also can be filtered using the parameters available.

| STAR | Lipid Profile                | ×Q                              |                 | 💿 Chennai 🥊 |
|------|------------------------------|---------------------------------|-----------------|-------------|
|      | Lipid Profile diagnostic cer | ntres in Chennai                | SORT BY         |             |
|      |                              |                                 |                 |             |
|      | FILTER BY Reset all          | Aarthi Scans                    | ₹ 350           |             |
|      | Aarthi Scans ×               | U VPola                         | Select          |             |
|      | Aarthi Scans ×               |                                 |                 |             |
|      | MEDICAL CENTER Clear         | A Aarthi Scans<br>() Tondiarpet | ₹ 350<br>Select |             |
|      | Start typing Q,              |                                 |                 |             |
|      | 🖉 Aarthi Scans 👘             |                                 |                 |             |
|      | Marthi Scans                 |                                 |                 |             |
|      | Aarthi Scans & Labs          |                                 |                 |             |
|      | Aarathi Scans Pvt Ltd        |                                 |                 |             |
|      | Aarathi Scans Pvt Ltd        |                                 |                 |             |
|      | Aarathi Scaris Pvt Ltd       |                                 |                 |             |
|      | Aarathi Scans Pvt Ltd        |                                 |                 |             |
|      | LOCATION                     |                                 |                 |             |
|      | Start typing Q               |                                 |                 |             |

Figure 21: Lab Test - Filter

The filter page results are displayed with the name of diagnostic centers which perform the necessary lab tests. The price of each selected lab tests are displayed above the **Select** button.

## A. Booking Page

The Booking Page opens up as shown below.

| 1.5 TESLA MRI Abdomen<br>A magnetic resonance imaging scan (MRI) produces an image<br>of the body using a strong magnet and radio waves. Unlike<br>other diagnostic imaging tests, an MB scan can show the<br>muscles, ligaments and tendons, nerve roots, and cartilage            | ₹ 4,635 | Test(s) added                                          | (            | Ŕ       |
|----------------------------------------------------------------------------------------------------|---------|--------------------------------------------------------|--------------|---------|
| with precision. Additionally, an MNI does not have the radiation<br>risks associated with other tests such as x-ray and CT scans.                                                                                                    |         | 1 1.5 TESLA MRI Abdomen                                | ₹ 4,635      | ×       |
| 1.5 TESLA MRI Brain                                                                                                    |         | 2 1.5 TESLA MRI Brain                                  | ₹ 3,605      | ×       |
| A magnetic resonance imaging scan (MRI) produces an image<br>of the body using a strong magnet and radio waves. Unlike<br>other diagnostic imaging tests, an MRI scan can show the<br>muscles, ligaments and tendons, nerve roots, and carilage                                     | ₹ 3,605 | 3 1.5 TESLA MRI Cervical Spine                         | ₹ 3,605      | ×       |
| with precision. Additionally, an MRI does not have the radiation<br>risks associated with other tests such as x-ray and CT scans.                                                                                                    |         | 4 1.5 TESLA MRI Chest                                  | ₹ 4,635      | ×       |
| 4.5.7551 A MRI Consider Faire                                                                                                    |         | 5 Lipid Profile                                        | ₹ 350        | ×       |
| 1.5 IESLA MRI. VETVICII Spitte<br>A magnetic resonance imaging scan (MRI) produces an image<br>of the body using a strong magnet and radio waves. Unlike<br>other diagnostic imaging tests, an MRI scan can show the<br>musicles, ligaments and tendons, never voots, and carrilage | र 3,605 | Total                                                  | र 16,        | 830     |
| with precision. Additionally, an MRI does not have the radiation<br>risks associated with other tests such as x-ray and CT scans.                                                                                                    |         | Prescription *                                         | ± Upk        | bed     |
|                                                                                                    |         | 57414231_GALCashlessEnhancementApprovalLetterCLMG20211 | 111270309099 | 1600076 |
| 1.5 TESLA MRI Chest                                                                                                    |         | Remark                                                 |              | ×       |
| A magnetic resonance imaging scan (MRI) produces an image<br>of the body using a strong magnet and radio waves. Unlike<br>other diagnostic imaging tests, an MRI scan can show the<br>muscle listeneous and tendons near score and cardinate                                        | ₹ 4,635 | done                                                   |              |         |
| with precision. Additionally, an MRI does not have the radiation<br>risks associated with other tests such as x-ray and CT scans.                                                                                                    |         | Book Now                                               |              |         |
|                                                                                                    |         |                                                        |              |         |

Figure 22: Lab Test – Booking Page

The Booking Page shows the following details,

- Name and location of the diagnostic center
- Name of lab test and its description
- Option to add additional tests from the same provider
- Total cost of the lab tests
- Option to upload prescription copy of consultation

Click **Book Now** button to select the preferred appointment date and time.

|                                                                                                    |         |     | done           |               |              |               |               |           |
|----------------------------------------------------------------------------------------------------|---------|-----|----------------|---------------|--------------|---------------|---------------|-----------|
| lore Lab Tests by 'Aarthi Scans'                                                                                                    |         |     |                |               |              |               |               |           |
| 1.5 TESLA MRI Abdomen                                                                                                    |         |     |                |               |              | Book Now      | 19 - I        |           |
| A magnetic resonance imaging scan (MR) produces an image<br>of the body using a strong magnet and radio waves. Unlike<br>other diagnostic imaging tests, an MRI scan can show the<br>muscles, ligaments and tendors, nerve roots, and cartilage<br>with precision. Additionally, an MRI does not have the radiation                                                            | 7 4,635 |     | Select         | your prefer   | red appointr | ment date an  | d time        |           |
| risks associated with other tests such as x-ray and CT scans.                                                                                                    |         |     | $(\mathbf{x})$ | Wed<br>16 Sep |              | Thu<br>17 Sep | F<br>181      | ri<br>Sep |
|                                                                                                    |         |     |                | Available     |              | Available     | Avail         | able      |
| 1.5 TESLA MRI Brain                                                                                                    |         |     |                |               |              |               |               |           |
| A magnetic resonance imaging scan (MRI) produces an image                                                                                                    | ₹ 3,605 |     |                | 07:00 AM      | 07:30 AM     | 08:00 AM      | 08:30 AM      | 09:00 AM  |
| or the body using a strong magnet and radio waves. Unlike<br>other diagnostic imaging tests, an MRI scan can show the<br>muscles, ligaments and tendons, nerve roots, and cartilage                                                                                                    |         |     |                | 09:30 AM      | 10:00 AM     | 10:30 AM      | 11:00 AM      | 11:30 AM  |
| with precision. Additionally, an MRI does not have the radiation<br>risks associated with other tests such as year and CT scans.                                                                                                    |         |     |                | 12:00 PM      | 12:30 PM     | 01:00 PM      | 01:30 PM      | 02:00 PM  |
|                                                                                                    |         | - 1 |                | 02:30 PM      | 03:00 PM     | 03:30 PM      | 04:00 PM      | 04:30 PM  |
| 1.5 TESLA MRI Cervical Spine                                                                                                    |         |     |                | 05:00 PM      | 05:30 PM     | 06:00 PM      | 06:30 PM      | 07:00 PM  |
| A magnetic resonance imaging scan (MRI) produces an image<br>of the body using a strong magnet and radio waves. Unlike<br>other diagnostic imaging tests, an MRI scan can show the<br>muscles, ligaments and tendons, never roots, and carrilage<br>with precision. Additionally, an MRI does not have the radiation<br>offer according who have serve the scale word. To scan | ₹ 3,605 |     |                |               | Selected     | i appointment | ON Wed Sep 16 | 07:00 AM  |

Figure 23: Select Appointment Date and Time

Click **Continue** button and the booking details panel opens as shown below.

#### **B.** Booking Details

A confirmation window with Customer/Patient details is made available, where the customer can enter/choose the person for whom they want to avail the OP service.

|   | Date: Wed Sep 9<br>Time: 7:30 AM | BOOKING DETAILS         | Cart                |  |
|---|----------------------------------|-------------------------|---------------------|--|
| ( | Customer/Patient Details         |                         | Select beneficiary  |  |
|   | Whom?                            | Select beneficiary      | ~                   |  |
|   | Gender                           | Male  Female            |                     |  |
|   | Date of birth                    | 2020 • 09 • 01          | •                   |  |
|   | Mobile                           | +91 9600303576          |                     |  |
|   | Email ID                         | balaji.mk@starhealth.in |                     |  |
|   |                                  | Continue booking        |                     |  |
| ( | 2 Payment Details                | Pa                      | ckage price: Rs.155 |  |

Figure 24: Booking Details

Here, the Customer can select self or other beneficiary based on the Star Policy (both individual and floater policies) for which Outpatient services are eligible.

## C. Selecting Insured Person Details

Here, the policy details are fetched as aligned with registered phone number of the policy holder. All the OP eligible policies are listed and the respective beneficiaries under these policies are visible.

|              |                        | BOOKING DETAILS                                                       |                    |
|--------------|------------------------|-----------------------------------------------------------------------|--------------------|
| Date<br>Time | Wed Sep 9<br>7:30 AM   | 8: E                                                                  | dit Cart           |
| (1) Cu       | stomer/Patient Details |                                                                       | Select beneficiary |
|              | Whom?                  | Select beneficiary                                                    | ~                  |
|              | Gender                 | Star Outpatientcare Insurance<br>Policy(P/151118/01/2021/003880)      |                    |
|              | Date of birth          | sriram                                                                |                    |
|              | Mobile                 | shreya                                                                |                    |
|              | Email ID               | Senior Citizens Red Carpet - Revised<br>2019(P/151118/01/2021/003552) |                    |
|              |                        | TEST                                                                  |                    |
|              | vmont Details          | Star Health Gain Insurance -<br>Revised(P/151118/01/2021/003876)      | to price: Pc 155   |
|              | yment Details          | balaji                                                                | e price. KS.155    |
|              |                        | kalaivani                                                             |                    |

**Figure 25: Selecting Policy Holder Details** 

- 1. Browse through the eligible policies and select the appropriate beneficiary
- 2. Based on the insurance person selected, the Gender is auto populated from the insurance policy
- 3. By default, the Date of Birth is automatically displayed

- 4. Mobile and Email ID is pulled from the registered profile
- 5. Payment details show the package price (in INR)

|            | BOOKING DETAILS                                                    |                                  |
|------------|--------------------------------------------------------------------|----------------------------------|
| Dat<br>Tim | e: Wed Sep 9<br>e: 7:30 AM                                         | 8 Edit Cart                      |
| (1) C      | ustomer/Patient Details                                            | sriram                           |
| 2 Pa       | ayment Details                                                     | Package price: Rs.155            |
|            | Wallets<br>Star Cashless OPD * • • • • • • • • • • • • • • • • • • | ε Nill be<br>ε 155<br>155<br>ε 0 |

**Figure 26: Payment Details** 

In the above example, since this beneficiary is covered under a Star Policy with Cashless OPD Facility with wallet showing checked. Hence, the package price is adjusted with the Star Cashless OPD available in the wallet.

If the eligibility is lesser than the package price, the customer can opt to pay the remaining amount through the various payment gateway options available and complete the booking.

On click of **Proceed to Payment** button, the payment is processed and order is placed successfully.

| AR we want                                                                                                    |                                                                              |                                                       |
|----------------------------------------------------------------------------------------------------|------------------------------------------------------------------------------|-------------------------------------------------------|
| Yo                                                                                                    | our order placed successfully                                                |                                                       |
| Labtest - New Appointment Required Request id: 11339                                                             | est Order placed on<br>7-Sep-2020                                            |                                                       |
| Apollo Hospitals, SheshadriPuran<br>Apollo Hospitals Enterprise Ltd)<br>New No 1, Old No 28. Platform Road, Shes | n (A Unit Of Appointment<br>For: sriram<br>Date & time: 9-Sep-2020 7:30 AM   |                                                       |
| Seshadripuram Bengaluru                                                                                          | Order Price<br>This is an acknowledgement o<br>You will receive confirmation | ₹ 155<br>of your order request.<br>email/SMS shortly. |
| Go to your orders                                                                                                |                                                                              | Home                                                  |
| Go to your orders                                                                                                |                                                                              | Home                                                  |

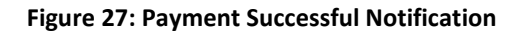

The new appointment request for consultation is successful with the payment completion. The acknowledgement of the order from the service provider is sent to Star Customer through registered phone number as an SMS or as an email.

The acknowledgement received is an assurance of service from the service provider.

### D. My Orders

This screen displays the order history and details of appointment in a chronological order with the latest order on top based on the Ordered Date and Request id.

| My Orders              |                            |                     |                                                |                  |                  |
|------------------------|----------------------------|---------------------|------------------------------------------------|------------------|------------------|
| view as                |                            |                     |                                                | Total orders: 16 | All orders 🔹     |
|                        | į                          |                     |                                                |                  |                  |
| Ordered<br>7-Sep-2020  |                            | Request Id<br>11339 |                                                |                  | Price<br>₹ 155   |
| Product                | Lab tests                  |                     | By Apollo Hospitals, SheshadriPuram (A Unit Of |                  | Order details    |
| Appointment date       | 9-Sep-2020                 |                     | Apolio Hospitais Enterprise Ltd)               |                  | Reschedule Order |
| Poort news             | 2114011                    |                     |                                                |                  | Cancel           |
| Ordered<br>2. See 2020 |                            | Request Id          |                                                |                  | Price            |
| Consultation           | Obstatrician/Gunaecologist | 11336               | Br. Metherhood                                 | _                | 0.00             |
| Status                 | New Appointment Request    |                     | oy Motherhood                                  |                  | Order details    |
| Appointment date       | 9-Sep-2020                 |                     |                                                | -                | Reschedule Order |

Figure 28: My Orders

There is a list of functional buttons to act on any particular order.

#### i. Order Details

Click this button to view the order details,

| Order details                                                                                                    |                                                            |       |  |
|----------------------------------------------------------------------------------------------------|------------------------------------------------------------|-------|--|
| LabTest - New Appointment Request<br>Request Id: 11339                                                            | Order placed on<br>7-Sep-2020                              |       |  |
| 1. Total Cholesterol<br>Prescription<br>prescription, 1                                                           | Appointment<br>For: sriram<br>Date & time: 9-Sep-2020 7:30 | AM    |  |
| Apollo Hospitals, SheshadriPuram (A Unit Of                                                                       | Order Price                                                | ₹ 155 |  |
| Apollo Hospitals Enterprise Ltd)<br>New No 1, Old No 28, Platform Road, Sheshadripuram<br>Seshadripuram Bengaluru | Wallet Amount                                              | ₹ 155 |  |
| Go to your orders                                                                                                 |                                                            | Home  |  |

Figure 29: Order Details

### ii. Reschedule Order

Click this button to reschedule the order within the available date and time slots without any change to the service opted.

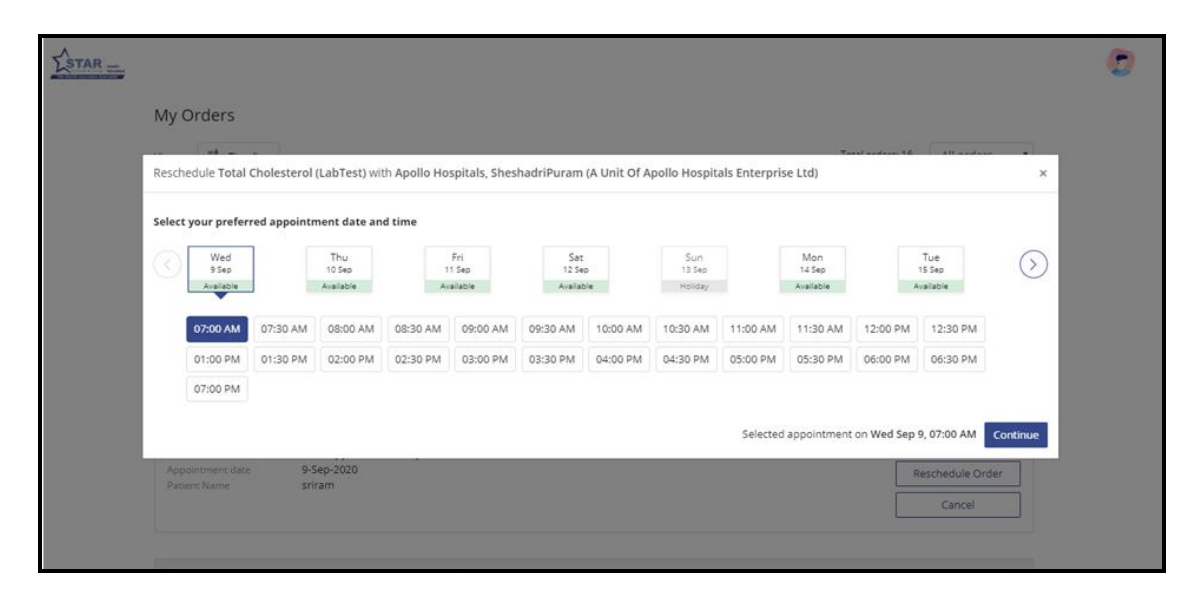

Figure 30: Reschedule Order

Select the new preferred appointment date and time to reschedule the order. Click **Continue** button and the order gets rescheduled.

| LSTAR |                                                                   |                                                                       |       | ( | 1 |
|-------|-------------------------------------------------------------------|-----------------------------------------------------------------------|-------|---|---|
|       | Order details                                                     |                                                                       |       |   |   |
|       | LabTest - Rescheduled<br>Request id: 11346                        | Order placed on<br>8-Sep-2020                                         |       |   |   |
|       | 1. Lipid Profile<br>Prescription<br>prescription_1                | <b>Appointment</b><br>For: sriram<br>Date & time: 10-5ep-2020 7:00 AM |       |   |   |
|       | Aarthi Scans                                                      | Order Price                                                           | ₹ 350 |   |   |
|       | No. 4/10, Arcot Road,Near Lakshmi Nagar Bus<br>Stop,Porur,Chennai | Wallet Amount                                                         | ₹ 350 |   |   |
|       | Go to your orders                                                 |                                                                       | Home  |   |   |

Figure 31: Reschedule Order Details

The Star Customer gets the order rescheduled and is shown as above. For the rescheduled order, there is a separate acknowledgement that would be received from the service provider.

## iii. Cancel

Click on this button to cancel the order.

| My Orders                                                  |                                            |                        |                     |                                 |            |               |                  |   |
|------------------------------------------------------------|--------------------------------------------|------------------------|---------------------|---------------------------------|------------|---------------|------------------|---|
| View as state Timeline                                     |                                            |                        |                     |                                 |            | Total orders: | 19 All orders    | • |
| Ordered                                                    |                                            |                        | Request Id          |                                 |            |               | Price            |   |
| Cancel Lipid Profile (Lab                                  | Test) with                                 | Aarthi Scans           |                     |                                 |            |               |                  | × |
|                                                            |                                            | I have booked ar       | nother appoin       | tment on Star Health Insurance. |            | ٠             |                  |   |
|                                                            |                                            | done                   |                     |                                 |            |               |                  |   |
|                                                            |                                            |                        |                     |                                 | Confirm Ca | ancel         |                  |   |
| Consultation<br>Status<br>Appointment date<br>Patient Name | Sports M<br>Cancelle<br>10-Sep-2<br>sriram | Medicine<br>2d<br>2020 |                     | By Manipal Hospital             |            | [             | Order details    | ľ |
|                                                            |                                            |                        |                     |                                 |            |               |                  |   |
| Ordered<br>7-Sep-2020                                      |                                            |                        | Request ld<br>11340 |                                 |            |               | Price<br>₹ 5,984 |   |
|                                                            | Apollo F                                   | harmacy Package        |                     | By Apollo                       |            | [             | Order details    |   |

Figure 32: Cancel Order

Select the appropriate reason from drop-down to cancel the order. Enter the reason and click **Confirm Cancel**.

|                      |                                                    |                                                                       |                    | ٢                           |
|----------------------|----------------------------------------------------|-----------------------------------------------------------------------|--------------------|-----------------------------|
|                      | Order details                                      |                                                                       |                    |                             |
|                      | LabTest - Cancelled<br>Request ld: 11346           | Order placed on<br>8-Sep-2020                                         |                    |                             |
|                      | 1. Lipid Profile<br>Prescription<br>prescription_1 | <b>Appointment</b><br>For: sriram<br>Date & time: 10-Sep-2020 7:00 AM |                    |                             |
|                      | Aarthi Scans                                       | Order Price                                                           | ₹ 350              |                             |
|                      | No. 4/10, Arcot Road, Near Lakshmi Nagar Bus       | Wallet Amount                                                         | ₹ 350              |                             |
|                      | stop,Porur,Chennai Porur Chennai                   |                                                                       |                    |                             |
|                      | Go to your orders                                  |                                                                       | Home               |                             |
|                      |                                                    |                                                                       |                    |                             |
|                      |                                                    |                                                                       |                    |                             |
| LEGAL                |                                                    |                                                                       | © Star Health Insu | rance. All rights reserved. |
| Disclaimer   Privacy | Terms Of Usage                                     |                                                                       |                    | Powered By 🕂 IHX            |

Figure 33: Cancel Order Details

The cancelled order details are displayed and upon cancellation any out of pocket expenses on the order price is refunded back to the payment mode chosen at the time of original payment. Any Star Cashless wallet amount locked against the cancelled booking is released for usage later.

# 7. Medicines

This screen allows the Star Customer to buy medicines as prescribed during a doctor consultation through the portal. They can avail the facility of home delivery or store pickup, given the availability based on the pin code. The prescription from a medical practitioner is mandatory.

| ESTAR -                                    |             |                                                                                         | 0 |
|--------------------------------------------|-------------|-----------------------------------------------------------------------------------------|---|
|                                            |             | Doctors Lab test                                                                        |   |
|                                            | 🛡 Bengaluru | 600044 Q                                                                                |   |
|                                            |             | Medicine is available in 2900 cities                                                    |   |
|                                            |             |                                                                                         |   |
|                                            |             |                                                                                         |   |
|                                            |             |                                                                                         |   |
|                                            |             |                                                                                         |   |
|                                            |             |                                                                                         |   |
|                                            |             |                                                                                         |   |
| LEGAL<br>Disclaimer   Privacy   Terms Of U | Jsage       | © Star Health Insurance. All rights reserved.<br>Powered By <mark>4</mark> = <b>IHX</b> |   |

### Figure 34: Cancel Order Details

Choose the Medicines tab, select the location and enter the delivery pin code.

## A. Booking Page

The Booking Page opens up as shown below.

|   | Book ne                    | w order                 |                           | Know how to successfully place a medi | ully place a medicine order! |                                                                                   |                                                                                |        |
|---|----------------------------|-------------------------|---------------------------|---------------------------------------|------------------------------|-----------------------------------------------------------------------------------|--------------------------------------------------------------------------------|--------|
|   | GAL BIT<br>Remark<br>done  | lummaryOtherProduct     | LL<br>Upload Prescription | 04448_1598423931642 (1).<br>X         | •                            | Your selected locat<br>Home del<br>> 48 to 72 ho<br>Store pick<br>> Order will to | ion 600044 has<br>ivery<br>urs delivery<br>cup<br>eready for pickup in 5 hours | 3      |
| Γ | How to order?              |                         |                           |                                       |                              |                                                                                   |                                                                                |        |
|   | 1<br>Upload prescription 1 | ↑<br>or a new<br>li for | 2<br>Fill user informa    | tion, delivery                        | 3<br>We will readyour order. | Ch out to you regarding                                                           | 4<br>Have our pharmacy parts<br>deliver your medicines.                        | ner(s) |

#### Figure 35: Booking Page

- 1. Book New Order The pharmacy prescription is uploaded and remarks are entered, if any.
- 2. The Pin code of the selected location is displayed in addition to the available facility to opt for either Home Delivery or Store Pickup.
- 3. The sequential process to place an order is described.

Click **Continue Booking** button to process the order.

## **B.** Booking Details

A confirmation window with Customer/Patient details is made available, where the customer can enter/choose the person for whom they want to avail the OP service.

The policy details are fetched as aligned with registered phone number of the policy holder. All the OP eligible policies are listed and the respective beneficiaries under these policies are visible.

- 1. Browse through the eligible policies and select the appropriate beneficiary
- 2. Based on the insured person selected, the Gender is auto populated from the Star insurance policy
- 3. By default, the Date of Birth is automatically displayed
- 4. Mobile and Email ID is pulled from registered profile
- 5. The Delivery Address needs to be entered/selected from profile. In case of store pickup, the store needs to be selected.

| CSTAR |                                                      |                                                                       |                        | ) |
|-------|------------------------------------------------------|-----------------------------------------------------------------------|------------------------|---|
|       |                                                      | BOOKING DETAILS                                                       |                        |   |
|       | Prescription(s)<br>d9a29004-fc39-4ee8-8179-873432dd0 | 546 Up                                                                | pload new prescription |   |
|       | Customer/Patient Details                             |                                                                       | Select beneficiary     |   |
|       | Whom?                                                | Select beneficiary                                                    | ~                      |   |
|       | Gender                                               | Star Outpatientcare Insurance<br>Policy(P/151118/01/2021/003880)      |                        |   |
|       | Date of birth                                        | sriram                                                                |                        |   |
|       | Mobile                                               | shreya                                                                |                        |   |
|       | Email ID                                             | Senior Citizens Red Carpet - Revised<br>2019(P/151118/01/2021/003552) |                        |   |
|       | Delivery Address                                     | TEST                                                                  |                        |   |
|       |                                                      | Star Health Gain Insurance -<br>Revised(P/151118/01/2021/003876)      |                        |   |
|       | Pincode is different f<br>Balaji.MK                  | balaji                                                                |                        |   |
|       | sgaks,aasvjafsvbj,saf                                | kalaivani                                                             |                        |   |
|       |                                                      | Star Outpatientcare Insurance<br>Policy(P/151118/01/2021/003877)      |                        |   |

Figure 36: Selecting Beneficiary - Booking Details

Here, the Customer can select self or other beneficiary based on the Star Policy (both individual and floater policies) for which Outpatient services are eligible.

## C. Select a Store

At this stage, the Customer can select a store from which they can pick up the order in person.

| d9a29004-fc | 39-4ee8-8179-873432d | d0546     |                |           |     | opidad new p | rescription |
|-------------|----------------------|-----------|----------------|-----------|-----|--------------|-------------|
| Customer/   | Patient Details      |           |                |           |     |              | srira       |
|             | Whom?                | sriram    |                |           |     | ~            |             |
|             | Gender               | Male      | Female         |           |     |              |             |
|             | Date of birth        | 1989      | • 08           | ٠         | 26  | *            |             |
|             | Mobile               | +91 960   | 00303576       |           |     |              |             |
|             | Email ID             | balaji.mk | @starhealth.i  | n         |     |              |             |
|             | Delivery Addre       | ess Ho    | me Delivery    | Store Pic | kup |              |             |
|             |                      | Disc      | ount: Flat 109 | 6 off     |     |              |             |
|             |                      | ć         | Select a stor  | e         |     |              |             |
|             |                      | Co        | ontinue bookir | ıg        |     |              |             |
|             |                      | Co        | ontinue bookir | ng        |     |              |             |

Figure 37: Booking Details

Using search option, select Delivery Address with available option of either Home Delivery or Store Pickup. The discount if any will be also shown in the space given.

Click **Select a Store**, if opting for Store Pickup.

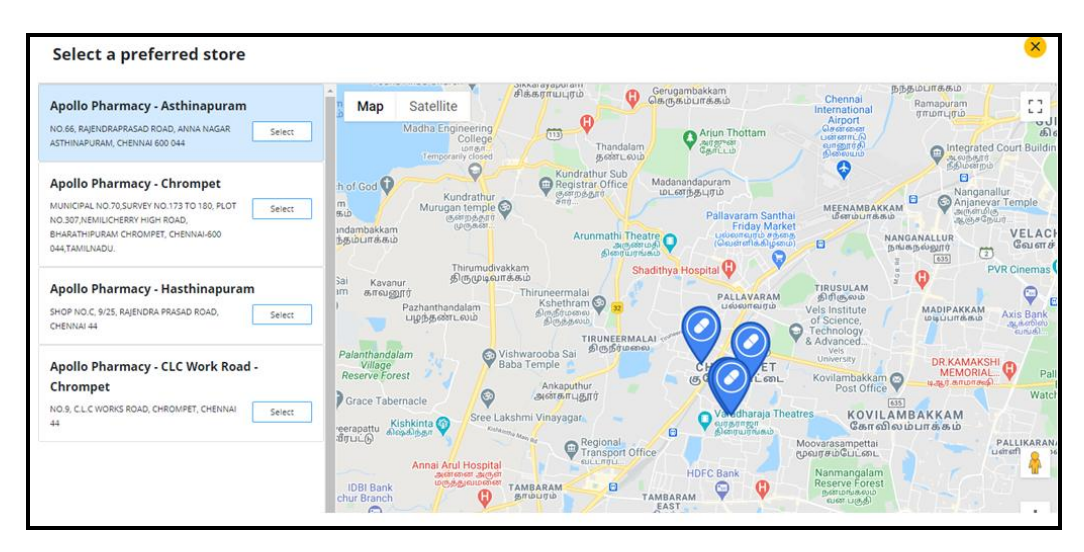

Figure 38: Select a Store

|                                                | Whom?                                       | sriram                                          | ×                                                             |
|------------------------------------------------|---------------------------------------------|-------------------------------------------------|---------------------------------------------------------------|
|                                                | Gender                                      | Male Female                                     |                                                               |
|                                                | Date of birth                               | 1989 • 08 • 26                                  | •                                                             |
|                                                | Mobile                                      | +91 9600303576                                  |                                                               |
|                                                | Email ID                                    | balaji.mk@starhealth.in                         |                                                               |
|                                                | Delivery Addres                             | S Home Delivery Store Pickup                    | _                                                             |
|                                                |                                             | Discount: Flat 10% off                          |                                                               |
|                                                | Apollo Pharmacy<br>NO.66, RAJENDRAPR<br>044 | אבאס ROAD, ANNA NAGAR ASTHINAPURAM, CHENNAI 600 |                                                               |
|                                                |                                             | 💩 Select a store                                |                                                               |
|                                                |                                             | Continue booking                                |                                                               |
| 2 Payment Do                                   | etails                                      |                                                 |                                                               |
| LEGAL<br>Disclaimer   Privacy   Terms Of Usage |                                             |                                                 | © Star Health Insurance. All rights reserved.<br>Powered By 4 |

Once the store address is selected, the same is displayed as shown in the image given below.

Figure 39: Address Selected

Click Continue Booking to proceed further and move into payment stage.

## D. Booking Confirmation Page

This page shows the confirmation of medicine booking as shown below.

| STAR - | ,                                                                                        |                         | 2 |
|--------|------------------------------------------------------------------------------------------|-------------------------|---|
|        | BOOKING DETAILS           Prescription(s)           d9a29004-fc39-4ee8-8179-873432dd0546 | Upload new prescription |   |
| (      | 1 Customer/Patient Details                                                               | sriram                  |   |
| ,      | Confirm                                                                                  |                         |   |
|        | Session expires in 4 m 55 s                                                              |                         |   |

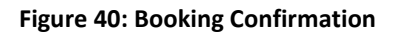

Click **Confirm** button.

| LSTAR |                                                         |                                                                                                    | 0 |
|-------|---------------------------------------------------------|----------------------------------------------------------------------------------------------------|---|
|       | Your order                                              | placed successfully                                                                                   |   |
|       | Pharmacy - New Appointment Request<br>Request Id: 11340 | Order placed on<br>7-Sep-2020                                                                         |   |
|       | Medicine package<br>Store: Apollo Pharmacy              | Appointment<br>For: sriram<br>Date & time: 7-Sep-2020 12:15 PM                                        |   |
|       | ASTHINAPURAN, CHENNAI 600 044<br>Chennai, Tamil Nadu    | This is an acknowledgement of your order request.<br>You will receive confirmation email/SMS shortly. |   |
|       | Go to your orders                                       | Home                                                                                                  |   |

Figure 41: Confirmation Notification

Upon order confirmation, the uploaded prescription is reviewed by the e-pharmacy and then the customer is contacted for communicating the total amount and the delivery timelines.

## E. My Orders

This screen displays the order history and details of appointment in a chronological order with the latest order on top based on the Ordered Date and Request id.

| My Orders                                             |                                                             |                                  |                                                |                                             |                |
|-------------------------------------------------------|-------------------------------------------------------------|----------------------------------|------------------------------------------------|---------------------------------------------|----------------|
| View as                                               |                                                             |                                  |                                                | Total orders: 17                            | All orders •   |
| Ordered<br>7-Sep-2020                                 |                                                             | Request to<br>11340              |                                                |                                             | Price<br># 0   |
| Product<br>Stetus<br>Appointment date<br>Pasient Name | Pharmacy<br>New Appointment Request<br>7-Sep-2020<br>sriram |                                  | By Apollo                                      |                                             | Order details  |
| Griderent<br>7-Sep-2020                               |                                                             | Request Id<br>11339              |                                                |                                             | Price<br># 155 |
| Product                                               | Lab tests<br>New Appointment Request                        |                                  | By Apollo Hospitals, SheshadriPuram (A Unit Of | Apollo Hospitals, SheshadriPuram (A Unit Of | Order details  |
| Appointment data 9-549,2020<br>Patient Name sriram    |                                                             | Apoilo Hospitals Enterprise Ltoy |                                                | laschedule Order                            |                |
|                                                       |                                                             |                                  |                                                | Cancel                                      |                |
| Ordered<br>7 See 2020                                 |                                                             | Request M                        |                                                |                                             | Price          |

Figure 42: My Orders

The Order Details when clicked can be viewed. Hence, the process flow and features of Star Outpatient Portal has been explained in detail.

The End